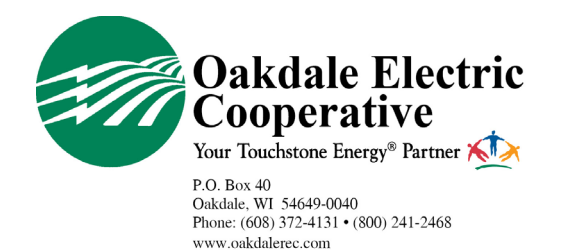

## RECEIVE OUTAGE ALERTS SMARTHUB | Online

Oakdale Electric Cooperative [OEC] members have the option to receive text, and/or email, alerts and updates during an outage that may be affecting their electric service.

Here is a step-by-step guide for members to sign up for these alerts through **SmartHub Online** using a web browser, OEC's online bill payment and electric use monitoring tool.

Members who have not signed up for SmartHub can do so here: https://bit.ly/375fzio

| Conclusion concepts     Concepts     Co                                                                                                    | Anagement tools!  Ar usage tends to find ways to out back.  We begin to many the out back.  Brower con We're solving for members that have moved of even to the solving for members that have moved of even to back this in this invadance comcapital-redits.  Brower con We're proved to an engice the communities we served OCTOBER IS NAT.  Start New 5                                                                                                    | <b>1.</b> Log in to your SmartHub<br>account. From the home page,<br>hover over <i>Notifications</i> and<br>select <i>Manage Contacts</i> .                 |
|----------------------------------------------------------------------------------------------------|----------------------------------------------------------------------------------------------------|----------------------------------------------------------------------------------------------------|
| <ol> <li>Select the Add Phone Contact<br/>tab on the right.</li> <li>Add Phone Number</li> </ol>                                                                                                    | Home         Billing & Payments         My Profile         My Usage         Notifications         Contact Us           SmartHub Feed         Manage Contacts         Use this page to manage you contacts. Once you have contacts setup, you may use Manage Flodications         A Mid E Mail Contact         A Mid Main Contacts         A Mid Main Contacts <td>Search Have a Question? Get Have a Question? Get et those contacts to sign up for notifications about your billing account.</td> | Search Have a Question? Get Have a Question? Get et those contacts to sign up for notifications about your billing account.                                 |
| <i>Phone contact listed must be able to receive text messages.</i>                                                                                                    | Phone Contact Settings                                                                                                    |                                                                                                    |
| <b>4.</b> Check the <i>Receive Text</i><br><i>Messages</i> box, and select<br><i>Continue</i> . <i>Agree</i> to Terms and<br>Conditions.                                                                                                    | Phone Number: 222.222.222                                                                                                    | Cancel                                                                                                    |
| Confirm Contact Please enter the verification code. Phone Verification Code: Phone Number: ()()()()()()()()()()()()()()()()()()()                                                                                                    | ode has been sent to your phone number.                                                                                                    | <b>5.</b> A text message will be sent to the number provided with a verification code. Enter the <i>Phone Verification Code</i> , and <i>Save Contact</i> . |
| Place on Do Not Cal List: No<br>Receive Text Message: Yes<br>Receive Voice Calls No<br>Resend Ventication Code                                                                                                    | Close Save Contact                                                                                                    |                                                                                                    |
| Place on Do Not Call Late: No<br>Receive Voice Calls: Yes<br>Receive Voice Calls: No<br>Resend Ventication Code                                                                                                    | Close Save Contact Log Dot   Help Ray Now > Report An Issuehingury Search Nove a Question? Get Help. >                                                                                                    | <b>6.</b> Again, hover over <b>Notifications</b> at the top of the page, and select <b>Manage Notifications.</b>                                            |
| Place on Do Not Call Late: Yes<br>Receive Voice Calls No<br>Receive Voice Calls No<br>Receive Voice | Close Save Contact Lig Od   Her Pay Now Report An Issuelingury Search Have a Question? Get Help. >                                                                                                    | <b>6.</b> Again, hover over<br><i>Notifications</i> at the top of<br>the page, and select <i>Manage</i><br><i>Notifications.</i>                            |